1. ダウンロードいただきましたファイルのご解凍をお願いいたします。

2. ご解凍いただきました¥setup. exe を"管理者として実行"(マウス右クリックより)よりインストール開始を お願い致します。

## インストール(VIEWER版)

- 1) プログラム商品名を確認後、「次へ(N)」のボタンをクリックします。
- 2) 使用許諾契約をご確認いただき、「使用許諾」契約の条項に同意します(A)」の項目を選択後「次へ(N)」のボタンをクリックします。

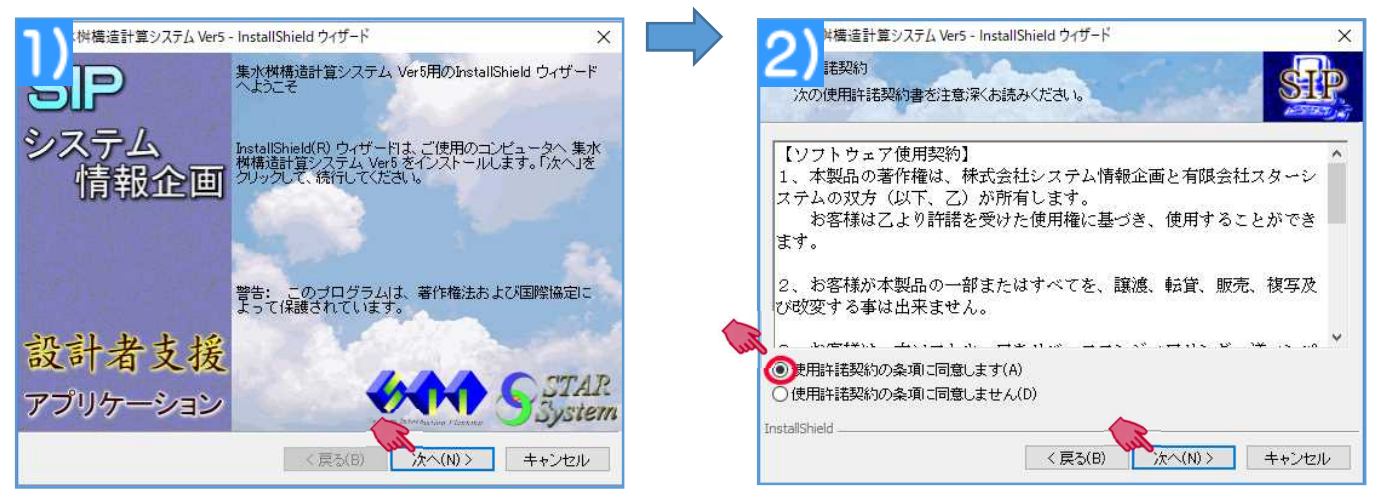

- ユーザ情報を入力いただき、「次へ(N)」のボタンを クリックします。
- ※ ユーザ名と所属は未入力でも結構です。
- プログラムインストール先のフォルダを指定する画面です。 デフォルトインストール先として 「C:¥Program・・・・・」と表示されていますが、変更したい場合は、「変更(C)」ボタンをクリック し、インストール先の指定を行って下さい。 ※通常はデフォルトのままで結構です。

| 3)<br>構造計算システム<br>情報<br>情報を入力してください。           | Ver5 - InstallShield ウィザード                         | ×     | 4)          | -ルキルのフォルダ<br>フルスパーパンストールする場合は、レベンダンコウレマ(たきし、1940)<br>プリビインストールする場合は2.10支援(アクレンスます。<br>システムのインストールキ<br>CWPuppan Files#SIPX売水注水増計賞システム# |
|------------------------------------------------|----------------------------------------------------|-------|-------------|----------------------------------------------------------------------------------------------------|
| ユーザ名( <u>U)</u> :<br>「<br>所属( <u>O</u> ):<br>「 |                                                    |       |             |                                                                                                    |
| このアプリケーションをが<br>◎このコンピ<br>○                    | tのユーザに対してインストールします:<br>ニータを使用するすべてのユーザ(A)<br>のみ(M) |       | Jeurnattie- | DB<br>HELP<br>Sangle                                                                                                    |
| InstallShield                                  | < 戻る(B) 法へ(N) > [                                  | キャンセル |             | フォルダ毛化)<br>RMR 7000年2014年20日日<br>のの キャンセル                                                                                             |

- 5. セットアップの方法について指定を行います。 ※通常は「標準」を選択します。
- 6. プログラムのインストールを開始します。

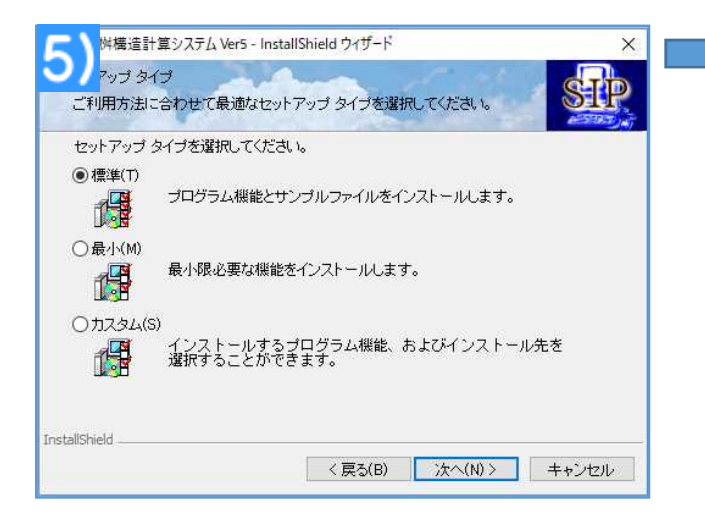

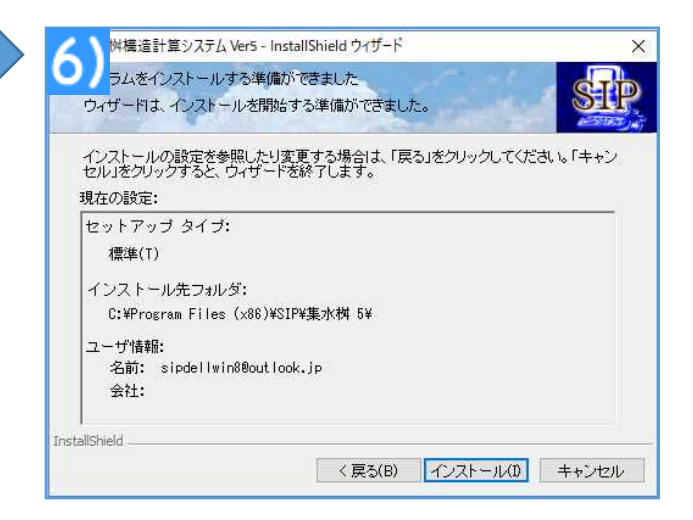

7. 完了ボタンで終了となります。

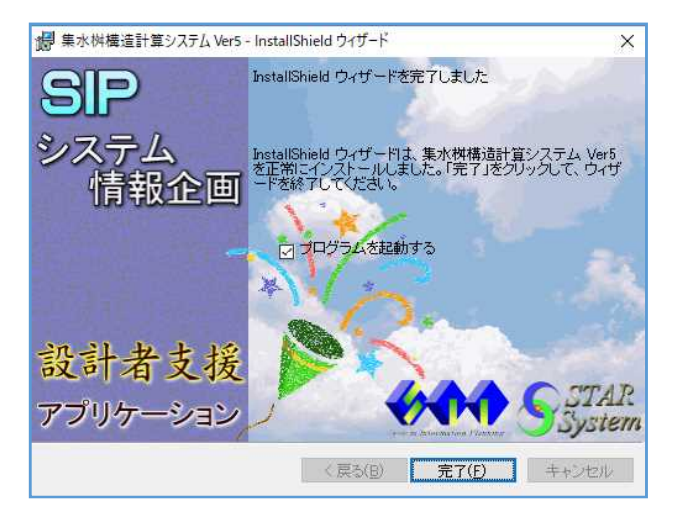

## VIEWER版の起動

1. 体験版(SIP に登録されます)

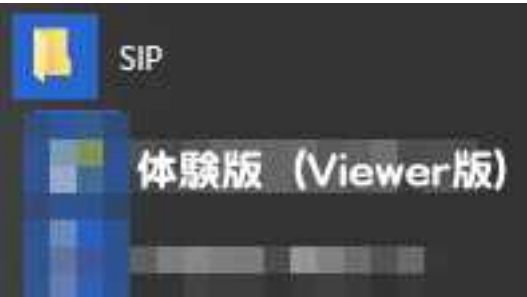

2. 確認のメッセージが表示されますので、キャンセルボタンの実行をお願いいたします。

| 確認 |                                                                              | ×                              |
|----|------------------------------------------------------------------------------|--------------------------------|
| 8  | キーディスクが正しくセットされていません。<br>30秒以内にキーディスクを正しくセットし、OK、<br>また、終了する場合には、キャンセル、ボタンをジ | ボタンをクリックしてください。<br>カリックしてください。 |
|    | ок 🧲                                                                         | キャンセル                          |

3. OKボタンの実行をお願いいたします。

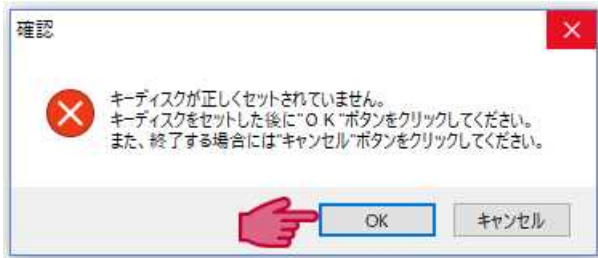

- 4. 体験版が起動します。
- 5. サンプルデータの読み込みより入力項目の確認をお願いいたします。

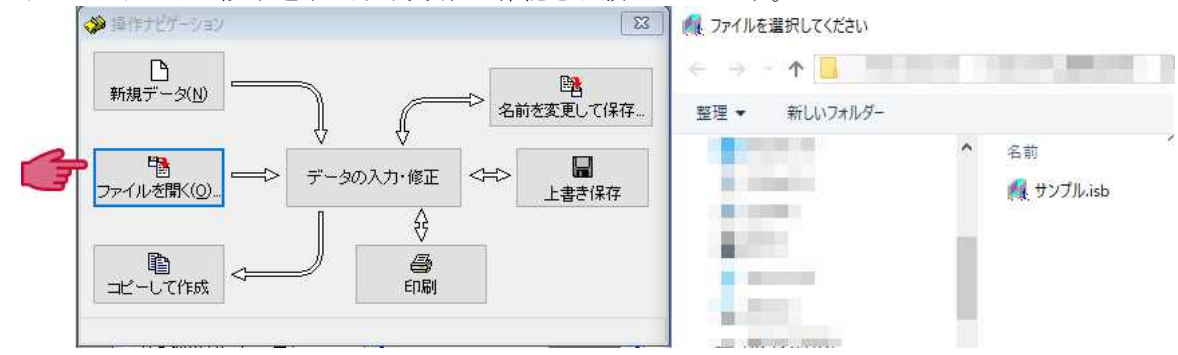

6. 計算書の印刷または、印刷プレビューより印刷帳票のご確認をお願いいたします。

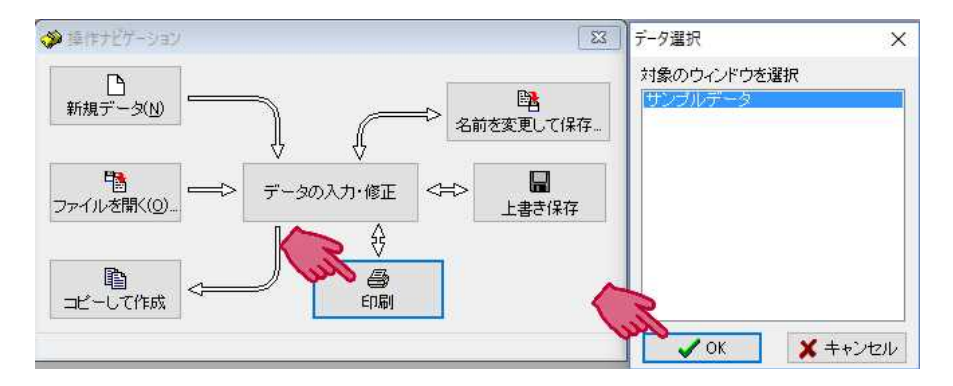

- ※ 体験版(Viewer版)は、新規入力(任意数値)は出来ません。
- ※ サンプルデータの読み込みより入力項目と計算書(印刷帳票)の確認となります。
- ※ アシスト機構の確認が可能です。

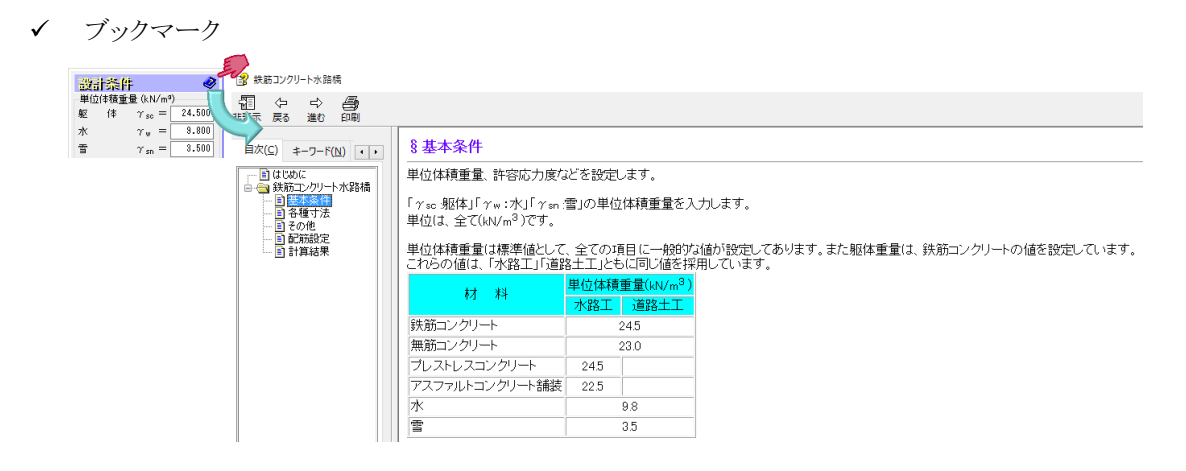

✓ 各入力項目にマウスを合わせますと、基準書の参照値等が表示されます。